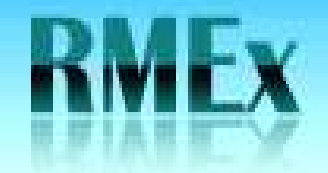

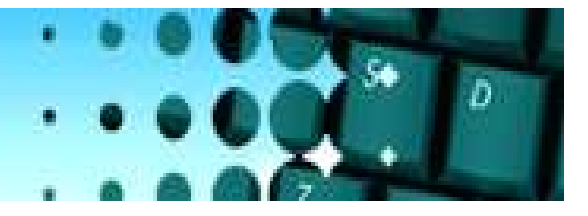

### **Events** – System Defined Events – Main Events

Opt

| Event : | system | control - | First | level |
|---------|--------|-----------|-------|-------|
|---------|--------|-----------|-------|-------|

The Main Events are System Defined

• You can create Sub Events which are user defined.

• This screen shows you if the Events expand, what Smart Code is being applied and what Dynamic Score Code is associated with this Event.

• The examples used in the following documentation consist of 3 levels on Events.

• To change/edit the current Event enter a 2 in the Opt field.

Type options, Press Enter. 2=Change 6=Sub event

| Event | Code | Description                  | Expand | Smart code | Dyn. Sc |
|-------|------|------------------------------|--------|------------|---------|
| 0     | 1    | Attempt                      |        | 302        | 4001    |
| 0     | 2    | Answering machine            | ¥      | 300        |         |
| 0     | 3    | Contact                      |        | 201        | 4004    |
| 0     | 4    | RPC                          |        | 101        | 4001    |
| 0     | 15   | Promise/Payment              | 1      | 101        |         |
| 0     | 6    | Dispute/Attorney/BK/Deceased | 1      | 601        | 7001    |
| 0     | 7    | Legal request                |        | 150        | 7001    |
| 0     | 8    | Skip tracing                 |        | 201        | 7001    |
| 0     | 9    | Written correspondence       |        | 102        | 7003    |
| 1     | .0   | Client interaction           |        | 800        | 4001    |
|       |      |                              |        |            |         |

More...

F7-Exit

## **Events** – Control how the Event behaves and what the agent can or cannot do.

QUANTRAX CORPORATION INC.

 When accessed the Event Code and description will appear

 The user defined fields are: Smart Code (mandatory) This Smart Code will be applied when this Event is used. We are applying 302.

• If you have several levels of Events and do not want this Smart Code to apply, put a "N" in "Do not apply if expandable". We do not want the 302 to apply.

• Each Event can refer to a Dynamic Score Code (not mandatory) which will increase or decrease the Dynamic Score on the account. We are applying 4001.

• You can add up to 3 standard note lines when this Event is applied. We are applying 3 Notes.

| Event code        | <u>01</u>                         |
|-------------------|-----------------------------------|
| Description       | Attempt                           |
| Smart code        | 302 Do not apply if expandable(N) |
| Dynamic score     | 04001                             |
| Notes             | TEST NOTE O1 ATTEMPT              |
|                   | TEST NOTE 02 ATTEMPT              |
|                   | TEST NOTE 03 ATTEMPT              |
| Do not display(N) | Expand always(Y/1)                |
| Notes 1           | N Letter N Recall N               |
|                   |                                   |

Event Maintenace - First level

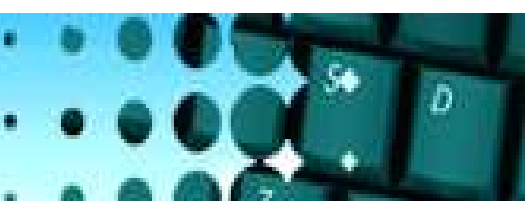

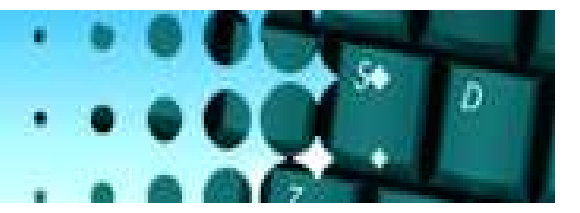

### $Events\,$ – Control how the Event behaves and what the agent can or cannot do.

• Expandable Always – This field is only used to override the expansion rules set up for: UserID, ACat Code, Account Status Code, Description Code, Client or Expansion Rules option. To override the above options enter a Y or 1. We are not overriding the above options.

• The four fields at the bottom of this screen present you with important information from the Smart Code that is being applied. It shows you what is set up in the Notes, Letter, Recall, and Follow-up date fields of the Smart Code.

• Example: The 302 Smart Code is set up to not allow the agent to enter any notes, send a letter, set a recall time or enter a follow-up date so you see all N's in the screen.

• NOTE: All Event screens (no matter what level) are designed the same way.

| Event code        | <u>01</u>                     |
|-------------------|-------------------------------|
| Description       | Attempt                       |
| Smart code        | Do not apply if expandable(N) |
| Dynamic score     | 04001                         |
| Notes             | TEST NOTE O1 ATTEMPT          |
|                   | TEST NOTE 02 ATTEMPT          |
|                   | TEST NOTE O3 ATTEMPT          |
| Do not display(N) | Expand always(Y/1)            |
| Notes             | N Letter N Recall N           |
| Follow up date    | N                             |
| -                 |                               |
| 7-Cancel Enter-U  | pdate                         |

Event Maintenace - First level

#### **Events** – Creating Sub-Events

• To create/edit next level Sub-Events enter a 6 in the Opt field.

RIVER)

• Sub-Events are leveled by alpha characters. Example 1<sup>st</sup> level is a 1 character alpha character, 2<sup>nd</sup> level is a set of 2 alpha characters, 3<sup>rd</sup> level is a set of 3 alpha characters and so on

| Event Code | Description                  | Expand | Smart code | Dyn. Sc |
|------------|------------------------------|--------|------------|---------|
| 01         | Attempt                      |        | 302        | 4001    |
| 02         | Answering machine            | ¥      | 300        |         |
| 03         | Contact                      |        | 201        | 4004    |
| 04         | RPC                          |        | 101        | 4001    |
| 05         | Promise/Payment              | 1      | 101        |         |
| 06         | Dispute/Attorney/BK/Deceased | 1      | 601        | 7001    |
| 07         | Legal request                |        | 150        | 7001    |
| 08         | Skip tracing                 |        | 201        | 7001    |
| 09         | Written correspondence       |        | 102        | 7003    |
| 10         | Client interaction           |        | 800        | 4001    |
|            |                              |        |            | More    |

Event system control - First level

0pt

**QUANTRAX CORPORATION INC.** 

Type options, Press Enter. 2=Change 6=Sub event

#### Events – Creating Sub Events continued...

**QUANTRAX CORPORATION INC.** 

• You will be presented with a list of next level Sub-Events.

• As with the Main Event a 2 will allow you to change/edit the current level Sub-Events and a 6 will allow you to create/edit next level Sub-Events.

In this example, the Main Event
"Attempt" has 4 Sub-Events. We will put a 2 in the Opt field for
A - CALLED HOME
To review the set up and then a 6 in the Opt field to access the next level

| Туре<br>2=0 | Type options, Press ENTER.<br>2=Change 4=Delete 6=Next level |                  |            |           |  |
|-------------|--------------------------------------------------------------|------------------|------------|-----------|--|
|             | Sub event                                                    | t                |            |           |  |
| Opt         | path                                                         | Description      | Smart code | Dyn.Score |  |
|             | A                                                            | CALLED HOME      | 303        | 4002      |  |
| П           | в                                                            | CALLED WORK      | 101        | 7001      |  |
| П           | с                                                            | CALLED RELATIVE  | 200        |           |  |
|             | D                                                            | CALLED NEIGHBORS | 180        |           |  |

Event system control - Sub Level

Bottom

Level 01

F7-Exit

Main event

F6-Add sub event

Attempt....

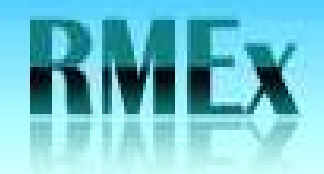

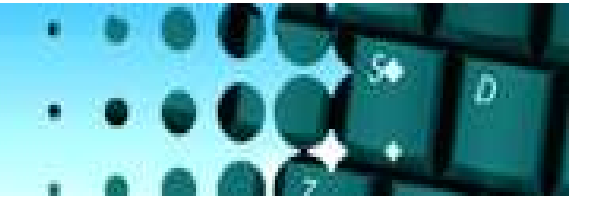

## **Events** – Creating Sub Events continued...

• In the A - CALLED HOME Sub-Event we are:

• Not applying Smart Code 303 because this Sub-Event is expandable

Adding Dynamic Score Code 4002

| Main Event<br>Level         | Attempt                             |
|-----------------------------|-------------------------------------|
| Sub-event path              | A                                   |
| Sub-event description       | CALLED HOME                         |
| Smart code                  | 303 Do not apply if expandable(N) N |
| Dynamic score code          | 4002                                |
| Notes                       |                                     |
| Notes N<br>Follow-up date N | Letter N Recall N                   |
| F7-Exit ENTER to Upo        | date                                |

Event Maintenance - Sub levels

## **Events** – Creating Sub Events continued....

· On the next level we are presented with a list of the next Sub-Events.

RIVEX

• We will enter a 2 to view the set up for AA - NO ANSWER

|      |           |                                | -          |           |
|------|-----------|--------------------------------|------------|-----------|
| Main | event A   | Attempt                        | Level 02   |           |
| Type | options,  | Press ENTER.                   |            |           |
| 2=C1 | hange 4=D | elete 6=Next level             |            |           |
|      | Sub even  | t                              |            |           |
| Opt  | path      | Description                    | Smart code | Dyn.Score |
|      | AA        | NO ANSWER                      | 121        | 7005      |
|      | AB        | LEFT MESSAGE WITH PERSON       | 103        | 4001      |
|      | AC        | LEFT MESSAGE ANSWERING MACHINE | 500        | 4015      |

Event system control - Sub Level

Bottom

D

F7-Exit

**QUANTRAX CORPORATION INC.** 

F6-Add sub event

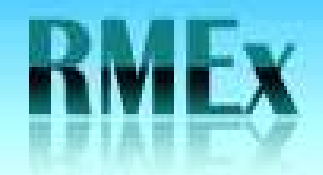

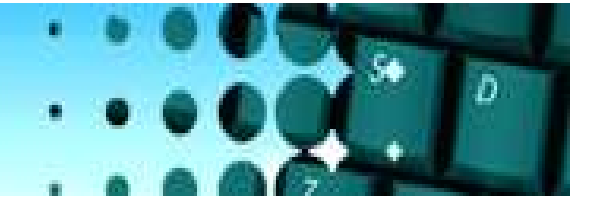

#### **Events** – Creating Sub Events continued....

| • | In the AA - | NO ANSWER Sub-Event |
|---|-------------|---------------------|
| W | e are:      |                     |

- Applying Smart Code 121 because this Sub-Event is not expandable.
- Adding Dynamic Score Code 7005
- The steps can be repeated to create as many Sub-Event levels as needed
- With Events the possibilities are endless! (well almost)

| Main Event<br>Level<br>Sub-event path | Attempt<br>2<br>AA            |
|---------------------------------------|-------------------------------|
| Sub-event description                 | NO ANSWER                     |
| Smart code                            | Do not apply if expandable(N) |
| Dynamic score code                    | 7005                          |
| lotes                                 |                               |
| Notes N<br>Follow-up date N           | Letter Recall N               |
| F7-Exit ENTER to Ug                   | pdate                         |

Event Maintenance - Sub levels

# Events – Creating Sub Events continued...

**QUANTRAX CORPORATION INC.** 

• Based on the set up just described what will happen when a User follows the Event path:

NIVE

• The user selects Events, Attempt, Called Home, No answer

• The system will apply Dynamic Score Code 4001 and 3 Note lines from the main Event Attempt. It will apply Dynamic Score Code 4002 from Called Home Sub-Event and will apply Dynamic Score Code 7005, Apply Smart Code and allow the user to send a letter if he chooses from the No Answer Sub-Event.

| Main Event            | Attempt                       |
|-----------------------|-------------------------------|
| Level                 | 2                             |
| Sub-event path        | AA                            |
| Sub-event description | NO ANSWER                     |
| Smart code            | Do not apply if expandable(N) |
| Dynamic score code    | 7005                          |
| Notes                 |                               |
|                       |                               |
|                       |                               |
| Notes N               | Letter Begall N               |
| Follow-up date N      | Letter Recall N               |
| rorrow up date in     |                               |
|                       |                               |
|                       |                               |
| F7-Exit ENTER to Up   | odate                         |

Event Maintenance - Sub levels

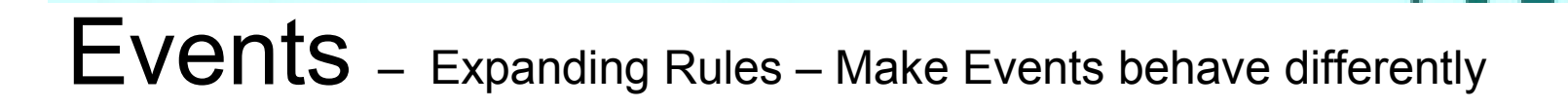

• You can stop Events from expanding based from several different areas.

• At Client Level, UserID, ACat Code, Description Code, Account Status Code and Expanding Rule option (which will look at Legal and non legal accounts and at linked balances).

1. Dynamic score - Smart Code setup 2. Dynamic score - System control setup 3. Events - Expanding rule setup 4. Events - System control setup 5. 6. 7. 8. 9. 10. 11. 12. Select an Option F7-Cancel

Dynamic Scoring and Event

## Events – Expanding Rules continued....

QUANTRAX CORPORATION INC.

• At Client Level, UserID, ACat Code, Description Code, Account Status Code you will have the option shown here.

• An "A" - expand always, an "N" - do not expand and a "blank" – expand if not stopped. However, IF at the Event Level, you have a "Y" or as "1", the "N" rule will be ignored.

• An "A" will always override an "N". For example, you have overrides at the Client and and the UserID. You have an "A" at the Client and "N" at the UserID, the "A" at the Client Level will override the "N" at the UserID

• IF, you had "N" at the Client and at the UserID and a "Y" at the Main Event. The "Y" would override the "N" at the Client level.

| Expand events (A) | Ոս)       |             |      |                          |
|-------------------|-----------|-------------|------|--------------------------|
|                   |           |             |      |                          |
|                   |           |             |      |                          |
| F1-New Selection  | F3-Search | F7-Exit F12 | or 🔤 | ENTER-Update Information |

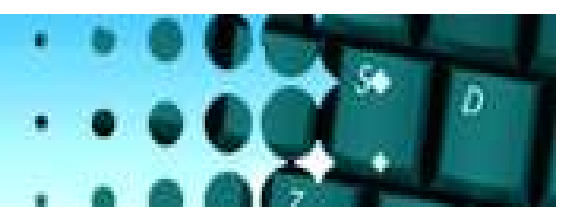

# RMEX

## **Events** – Expanding Rules continued....

**QUANTRAX CORPORATION INC.** 

• Specify by putting an "A", or "N" to control the Event based on one or all of the following options.

|                            |                 | Ī             | Svent ex | panding  | rules |
|----------------------------|-----------------|---------------|----------|----------|-------|
| Set rule on                | L               | Expa          | nding ru | ıle(ANb) |       |
| Legal accou<br>Non-legal a | ints<br>iccount | ts            |          |          |       |
| -<br>Linked hala           | nce r           | ange          |          |          |       |
| LIIKeu Dala                |                 | auge,         |          |          |       |
|                            | to              |               |          |          |       |
|                            | to<br>to        |               |          |          |       |
|                            | to              |               |          |          |       |
|                            | to              |               |          |          |       |
|                            |                 |               |          |          |       |
|                            |                 |               |          |          |       |
|                            |                 |               |          |          |       |
|                            |                 |               |          |          |       |
| F7-Cancel                  | Ent             | er-Add/Update |          |          |       |

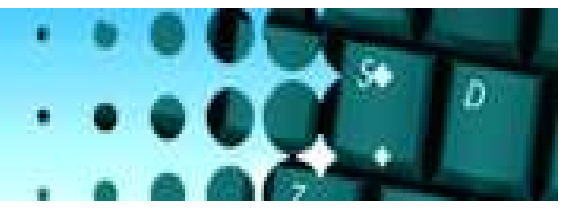

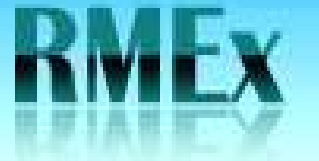